# Download de Arquivos XML - Portal MID-E

🕗 Dica

Consulte nosso DicaLinx!

## Acessar o portal MID-E com o endereço abaixo:

http://mide.linxsaas.com.br/portal

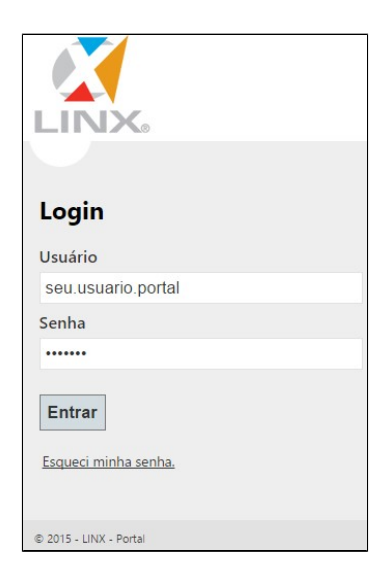

Digite o seu Usuário e Senha para acessar o portal e clicar no botão Entrar.

| Asp Net Security      |  |    | ×        |
|-----------------------|--|----|----------|
| Senha atual           |  |    |          |
| Nova senha            |  |    |          |
| Confirme a nova senha |  |    |          |
|                       |  | Ok | Cancelar |

Logo no primeiro acesso, será preciso criar uma nova senha. Após isso, clicar no OK.

## Geração do arquivo XML

No menu principal do lado direto, clicar em MID-e Cliente Master / Movimentações / clicar duas vezes em Download de XML's.

|                  | Bern-vindo(a)<br>🀉 Sair 🦻 Alterar senha |  |  |  |  |  |
|------------------|-----------------------------------------|--|--|--|--|--|
| 😨 Preferências 🗵 | 🖝 📰 Elementos de Acesso 💿 🔹 🕸           |  |  |  |  |  |
| Grupo Econômico  | MiD-e Cliente Master                    |  |  |  |  |  |
| LOJA TESTE       | Cadastros                               |  |  |  |  |  |
| Aparência        | Movimentações                           |  |  |  |  |  |
| Dark Metro       | Consulta de Alendador de Download       |  |  |  |  |  |
| Light Metro      |                                         |  |  |  |  |  |

#### Informando os dados para consulta

Clicando no ícone (Lupa), o sistema automaticamente o sistema irá cadastrar os campos Grupo Econômico e Cadastro .

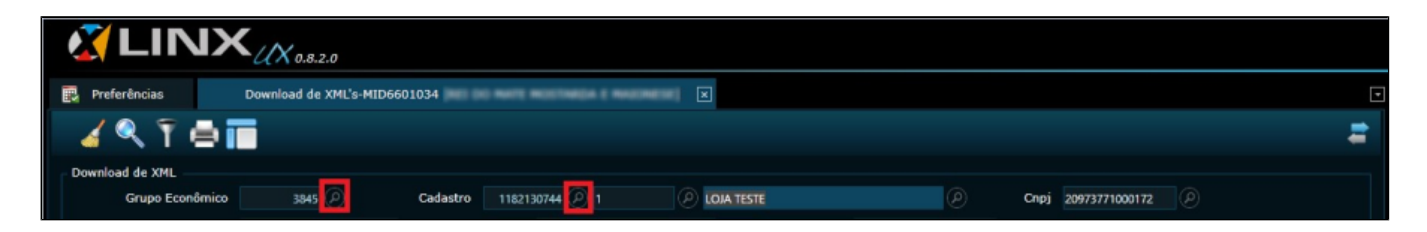

## Informando o período para consulta

Clicando no ícone ao lado do campo Emissão, será preciso informar o período para consultar, conforme a imagem abaixo:

| 🔣 LINX          | K <sub>UX 0.8.2.0</sub>                                                  |   |
|-----------------|--------------------------------------------------------------------------|---|
| 🔃 Preferências  | Download de XML's-MID6601034                                             | G |
| 🧹 🔍 T 🖨 i       |                                                                          | = |
| Download de XML |                                                                          |   |
| Grupo Econômico | 3845 P Cadastro 1182/13/044 P 1 P LOUR VESITE P Choj 20/07/07/03/04/02 P |   |
| Id. Nota        | 0 Nr. Nota Inicial Nr. Nota Final                                        |   |
| Emissão         | E Status Nota                                                            |   |
| NF-e -          | 01/07/2015 31/07/2015 Attrada                                            |   |

Após informar o período, marcar a opção NFC -e, conforme a imagem abaixo:

| 🛃 LIN           | JX (/X 0.8.2.0 |                     |                    |                |                      |                     |                             |   |
|-----------------|----------------|---------------------|--------------------|----------------|----------------------|---------------------|-----------------------------|---|
| Preferências    | Download de XI | 4L's-MID6601034 (2) | NE DO NATE NOCTINO | A.C. MARCINESE | Download             | de XML's-MID6601034 | E DO NATE NOTINEA E NAUNESE |   |
| 🖌 🍳 🍸 (         | 8 🖬            |                     |                    |                |                      |                     |                             | = |
| Download de XML |                |                     |                    |                |                      |                     |                             |   |
| Grupo Econ      | ômico 3846 🤇   | Cadastro            | 11821787944 🖉 1    | Ø              | NACIA E NANCANETE CO | nemani ini ka y 😕   | Cnpj 2097                   |   |
| Id.             | . Nota         | 0 Nr. N             | ota Inicial        |                | Nr. Nota Final       |                     |                             |   |
| Em              | nissão         | . 🗊 si              | atus Nota 🛛 👻      |                |                      |                     |                             |   |
|                 | NF-e NFC-e     | NF-e de Entrad      |                    |                |                      |                     |                             |   |

### Realizando a consulta

Ao realizar todos os processos acima, clicar no ícone para realizar a consulta:

| 🔏 LIN>           | < (X 0.8.2.0            |                         |                 |                             |                                |   |
|------------------|-------------------------|-------------------------|-----------------|-----------------------------|--------------------------------|---|
| 🛃 Preferências 🗵 | Download de XML's-MID66 | 01034 (2)               | (maatimetal) De | ownload de XML's-MID6601034 | EI DO MATE MOLTINESA E MACINES |   |
| 🖌 🔍 î 👄 i        |                         |                         |                 |                             |                                | ŧ |
| Download de XML  |                         |                         |                 |                             |                                |   |
| Grupo Econômico  | 3843                    | Cadastro 1182838044 🕗 1 | LOJA TESTE      |                             | Cnpj 209737770000112           |   |
| Id. Nota         |                         | Nr. Nota Inicial        | Nr. Not         | a Final                     |                                |   |
| Emissão          | Ð                       | Status Nota 🔫           |                 |                             |                                |   |
| NF-e             | NFC-e NF-e              | e de Entrada            |                 |                             |                                |   |

O sistema irá exibir todas as NFCe's dentro do período consultado, conforme a imagem abaixo:

| - Nota | IS           |             |         |                   |                                                             |            |                  |                |         |
|--------|--------------|-------------|---------|-------------------|-------------------------------------------------------------|------------|------------------|----------------|---------|
|        | Marcar Todas | Desmarcar   | Todas   | Inverter Seleção  | Download do XML's                                           |            |                  |                |         |
| ۰      | Selecionar   | Id. Produto | Produto | Id. Cadastro      | Razão Social                                                | Id. Nota 🔻 | Nr. Nota Inicial | Nr. Nota Final | Série P |
|        |              |             | NFCe    | 118               | MOSTANDA E MAJORESE COMERCIO DE ALIMENTOS E DEBLOAS EJRELLE | 12739984   |                  |                |         |
|        |              |             | NFCe    | 118               | MOSTARDA E MAJORESE COMERCIO DE ALIMENTOS E BEBLAS EXELLI   | 12741759   |                  |                |         |
|        |              |             | NFCe    | 1182100044        | MOSTARDA E MAJORESE COMERCIO DE ALIMENTOS E DEBUDAS EXPELL  | 12741841   |                  |                |         |
|        |              |             | NFCe    | 118               | MOSTANDA E MAJORESE COMERCIO DE ALIMENTOS E DEBIDAS EJRELLI | 12757513   |                  | 4              |         |
|        |              |             | NFCe    | 118               | MOSTANDA E MAJORESE COMERCIO DE ALIMENTOS E BERIDAS EJRELLI | 12757613   |                  |                |         |
|        |              |             | NFCe    | 118; 118; 119; 44 | MOSTANDA E MAJORESE COMERCIO DE ALIMENTOS E DEBIDAS EXELLI  | 12759243   |                  |                |         |
|        |              |             | NFCe    | 118               | MOSTANDA E MAIORESE COMERCIO DE ALIMENTOS E BERIDAS EXELLI  | 12760703   |                  |                |         |
|        |              |             | NFCe    | 1182100044        | MOSTARDA E MAJORESE COMERCIO DE ALIMENTOS E BERIDAS EJRELLI | 12760837   |                  | 8              |         |
|        |              |             | NFCe    | 118               | MOSTANDA E MAJORESE COMERCIO DE ALIMENTOS E DEBIDAS EJRELLI | 12761944   |                  | 9              |         |
|        |              |             | NFCe    | 118               | MOSTANDA E NAIONESE COMENCIO DE ALIMENTOS E DEBUDAS EXELLI  | 12762431   |                  | 10             |         |
|        |              |             | NFCe    | 1182 100 44       | MOSTARDA E MAJORESE COMERCIO DE ALIMENTOS E BERIDAS EJRELLI | 12762432   |                  |                |         |
|        |              |             | NFCe    |                   | MOSTARDA E MAJORESE COMERCIO DE ALIMENTOS E DEBLOAS EJRELL  | 12874782   |                  |                |         |
|        |              |             | NFCe    | 118               | MOSTARDA E MAJORESE COMERCIO DE ALIMENTOS E REBIDAS EDELL   | 12874955   |                  | 13             |         |
|        |              |             | NFCe    | 1182100044        | MOSTARDA E MAJORESE COMERCIO DE ALIMENTOS E BERIDAS EJRELLI | 12876146   |                  | 14             |         |
|        |              |             | NFCe    | 118               | MOSTARDA E MAJORESE COMERCIO DE ALIMENTOS E DEBIDAS EJRELLI | 12881980   |                  | 15             |         |
|        |              |             | NFCe    | 1181 11944        | MOSTANDA E MAIONESE COMERCIO DE ALIMENTOS E BERIDAS EXPELLI | 12883891   |                  | 16             |         |
|        |              |             | NFCe    | 118211010144      | MOSTANDA E MAJORESE COMERCIO DE ALIMENTOS E BERIDAS EIRELL  | 12883896   |                  |                |         |
|        |              |             | NFCe    | 118               | MOSTANDA E MAJORESE COMERCIO DE ALIMENTOS E REBIDAS EIRELLI | 12883902   |                  | 18             |         |
|        |              |             | NFCe    | 118               | MOSTANDA E MAJORESE COMERCIO DE ALIMENTOS E DEBIDAS EDIELLI | 12883908   |                  | 19             |         |
|        |              |             | NECO    | 1187190744        |                                                             | 12882014   | 20               | 20             |         |

Realizando o Download do arquivo em XML

| Nota | 15           | _           |         |                  |                       |                                                |            |                  |                |     |       |
|------|--------------|-------------|---------|------------------|-----------------------|------------------------------------------------|------------|------------------|----------------|-----|-------|
|      | Marcar Todas | Desmarcar   | Todas   | Inverter Seleção | Download do XML's     |                                                |            |                  |                |     |       |
| ۵    | Selecionar   | Id. Produto | Produto | Id. Cadastro     |                       | Razão Social                                   | Id. Nota 🕇 | Nr. Nota Inicial | Nr. Nota Final | Sér | rie M |
|      |              |             | NFCe    | 1182130744       | MOSTARDA E MADOMESE   | COMERCIO DE ALIMENTOS E BEBIDAS EIRELLI        | 12739984   |                  |                | 1 1 |       |
|      |              |             | NFCe    |                  | MOSTARDA E MADOMESE   | COMERCIO DE ALIMENTOS E BERIDAS EIRELLI        | 12741759   |                  |                | 21  |       |
|      |              |             | NFCe    |                  | MOSTARDA E MADOMESE   | COMERCIO DE ALIMENTOS E BEBLÍAS EIRELLI        | 12741841   |                  |                | 31  |       |
|      |              |             | NFCe    | 1182530744       | MOSTARDA E MADOMESE   | COMERCIO DE ALIMENTOS E BEBIDAS EIRELLI        | 12757513   |                  |                | 41  |       |
|      |              |             | NFCe    | 1182130744       | MOSTARDA E MADOMESE   | COMERCIO DE ALIMENTOS E BEBIDAS EIRELLI        | 12757613   |                  |                | 51  |       |
|      |              |             | NFCe    | 1182130744       | MOSTARDA E MADOMESE   | COMERCIO DE ALIMENTOS E BEBIDAS EIRELLI        | 12759243   |                  |                | 61  |       |
|      |              |             | NFCe    | 1182130244       | MOSTARDA E MADDRESE   | COMERCIO DE ALIMENTOS E REREDAS EIRELLI        | 12760703   |                  |                | 71  |       |
|      |              |             | NFCe    | 1182130744       | MOSTARDA E MADOMESE   | COMERCIO DE ALIMENTOS E BEREDAS ERELLI         | 12760837   | ε                |                | 8 1 |       |
|      |              |             | NFCe    | 1182130744       | MOSTARDA E MADOMESE   | COMERCIO DE ALIMENTOS E BEBIDAS EIRELLI        | 12761944   |                  |                | 91  |       |
|      |              |             | NFCe    | 1182130744       | MOSTARDA E MADDRESE   | COMERCIO DE ALIMENTOS E BEBEDAS EIRELLI        | 12762431   | 10               |                | 0 1 |       |
|      |              |             | NFCe    | 1182130744       | MOSTARDA E MADOMESE   | COMERCIO DE ALIMENPOS E REREDAS EIRELLI        | 12762432   | 11               |                | 1 1 |       |
|      |              |             | NFCe    | 1182130744       | MOSTARDA E MADDRESE   | COMERCIO DE ALIMENTOS E BEBEDAS EIRELLI        | 12874782   | 12               |                | Z 1 |       |
|      |              |             | NFCe    | 1182130744       | MOSTARDA E MADDRESE   | COMERCIO DE ALIMENTOS E BEBIEAS EIRELLE        | 12874955   |                  |                | 3 1 |       |
|      |              |             | NFCe    | 1182130744       | MOSTARDA E MADDRESE   | COMERCIO DE ALIMENTOS E BEBEDAS EIRELLI        | 12876146   | 14               |                | 4 1 |       |
|      |              |             | NFCe    | 1182130744       | MOSTARDA E MADDRESE   | COMERCIO DE ALIMENPOS E BEBIDAS EIRELLI        | 12881980   | 15               |                | 51  |       |
|      |              |             | NFCe    | 1182130744       | MOSTARDA E MADOMESE   | COMERCIO DE ALIMENTOS E RERIDAS EIRELLI        | 12883891   | 16               |                | 61  |       |
|      |              |             | NFCe    | 1182130744       | MOSTANCIA E MANDMESIE | COMERCIO DE ALIMENTOS E RERIDAS ERELLI         | 12883896   |                  |                | 71  |       |
|      |              |             | NFCe    | 1182130744       | MOSTARCIA E MARCINESE | COMERCIO DE ALIMENTOS E REREDAS EIRELLI        | 12883902   | 18               |                | 8 1 |       |
|      |              |             | NFCe    | 1182130744       | MOSTANDA E MANDRESE   | COMERCIO DE ALIMENTOS E RERIDAS ERRELLI        | 12883908   | 19               |                | 91  |       |
|      |              |             | NECO    | 11477307004      | MOSTRETA P MANTHEMPT  | CONTRACTOR OF A DESCRIPTION OF REPORTED FOREIT | 17882014   | .20              | 2              |     |       |

Após esta opção, basta nomear o nome do arquivo e salvar no computador.

## \Lambda Nota

Caso a geração do arquivo XML fique muito grande, o sistema solicitará que seja agendado para enviar posteriormente para um e- mail, que poderá ser informado para o envio.

Se efetuar o download apena por "Status", fique atento, pois para cada operação existe um status diferente:

NFc-e: Autorizado, Rejeitado, Cancelado e Inutilizado.

S@T/MFe: Autorizada Sefaz-SAT, Cancelado Sefaz-SAT e Cancelamento Rejeitado Sefaz(SAT).